# SISTEMA DE PAGOS Y MULTAS (SIPM)

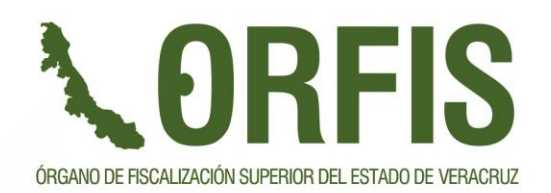

"Porque la Transparencia y la Rendición de Cuentas fortalecen la democracia"

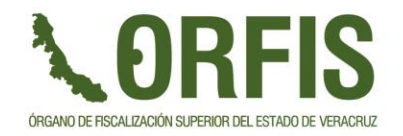

# SISTEMA DE PAGOS Y MULTAS

Es un Sistema que permite el control de los registros de pagos pendientes y realizados por parte de los Entes Municipales y Paramunicipales del Estado de Veracruz, así como también por los Funcionarios o ex Funcionarios de dichos Entes Fiscalizables

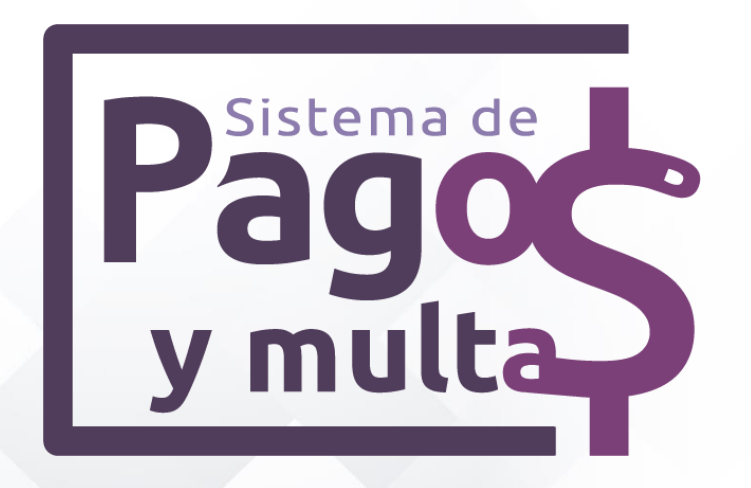

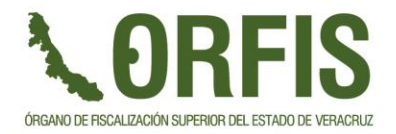

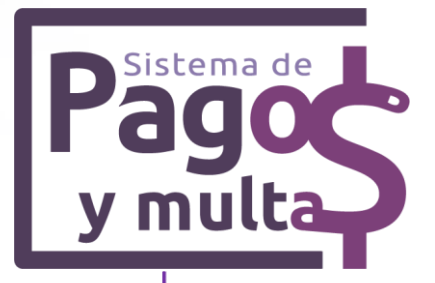

### Permite el registro de **2** tipos de pago

Usuario SIMVER

<u>5 al Millar</u>

Usuario Funcionario o ex Funcionario

<u>Multas</u>

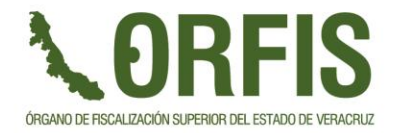

En el Sistema de Pagos y Multas a través de la modalidad de Pago de 5 al Millar, se lleva a cabo el control de los registros de pago por concepto de la retención del 5 al millar de las obras por contrato que realizan los Entes Municipales y Paramunicipales del Estado de Veracruz

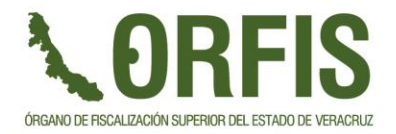

### PAGOS 5 AL MILLAR Información inicial para uso de la modalidad de Pago de 5 al millar

- Estimaciones que fueron reportadas en los estados mensuales de obra.
- Clasificación del **Tipo de REGISTRO en** SIMVER, se obtienen solo las estimaciones

| Planeación y datos generales | Reporte | Estado Financiero de la Obra |           |                                |
|------------------------------|---------|------------------------------|-----------|--------------------------------|
| Estimaciones                 |         | Agregar Registro             | Tipo de   | Seleccionar tipo de Registro 🗸 |
|                              |         |                              | Registro: | Seleccionar tipo de Registro   |
|                              |         |                              |           | Anticipo                       |
|                              |         |                              |           | Estimacion                     |

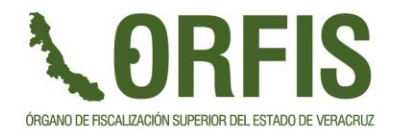

# Acceso: usuarios de SIMVER con perfil de funcionario financiero

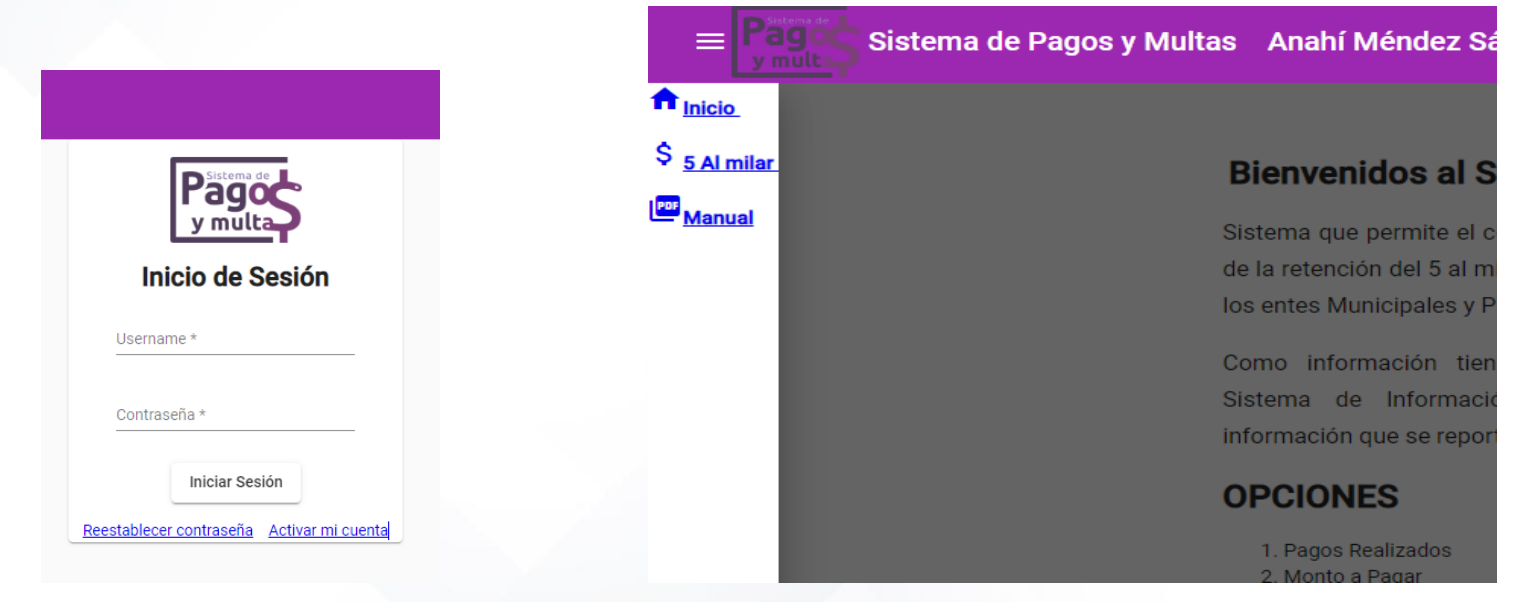

Mensaje de bienvenida donde se dan a conocer las acciones que se pueden realizar en el Sistema

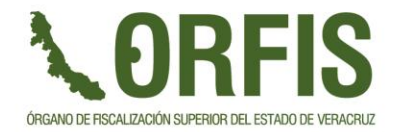

Opciones:

- 1. Pagos realizados
- 2. Monto a pagar

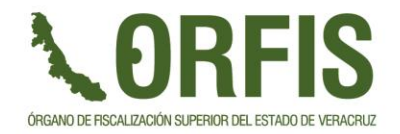

- 1. Pagos realizados
- Enlistará los pagos que se han realizado
- Permite la descarga de archivo PDF y XML del CFDI
- Muestra el detalle de las estimaciones que fueron pagadas

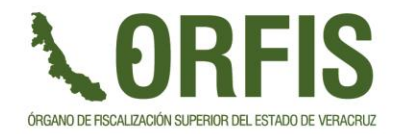

### 1. Pagos realizados

|           |           | Sistema de Pagos y I | Multas                                    |             | A                | nahí Ménde    | z Sánchez  | - H. Ayunta | imiento 😫  Đ |
|-----------|-----------|----------------------|-------------------------------------------|-------------|------------------|---------------|------------|-------------|--------------|
| 5 AL N    | IILLA     | R                    |                                           |             |                  |               |            |             |              |
| Pagos     | Realizado | os Monto a Pagar     |                                           |             |                  |               |            |             |              |
| Ejercicio |           | •                    |                                           |             |                  |               |            |             |              |
| #Folio    | Ejercicio | Referencia           | Fondo                                     | Monto       | Fecha de Pago    | Forma de Pago | CFDI       | Banco       | Estimaciones |
| 18105     | 2023      | E000026000000018105  | SEGUIMIENTO FORTAMUNDF 2022               | \$34,465.89 | 30/03/2023 12:00 | Otra          | POF XML    | BANCOMER    |              |
| 18101     | 2023      | E000026000000018101  | SEGUIMIENTO FISMDF 2022                   | \$180.09    | 30/03/2023 12:00 | Otra          | PDF XML    | BANCOMER    |              |
| 18102     | 2023      | E000026000000018102  | SEGUIMIENTO EMPRÉSTITOFISM 2022           | \$12,181.22 | 30/03/2023 12:00 | Otra          | POF XML    | BANCOMER    |              |
| 18104     | 2023      | E000026000000018104  | SEGUIMIENTO EXCEDENTES CONTROVERSIAS 2022 | \$849.13    | 30/03/2023 12:00 | Otra          | <b>XML</b> | BANCOMER    |              |
| 18133     | 2023      | E000026000000018133  | SEGUIMIENTO FORTAMUNDF 2022               | \$1,716.38  | 30/03/2023 12:00 | Otra          | <b>XML</b> | BANCOMER    |              |
| 18132     | 2023      | E000026000000018132  | SEGUIMIENTO EMPRÉSTITOFISM 2022           | \$31,538.49 | 30/03/2023 12:00 | Otra          | <b>XML</b> | BANCOMER    |              |
| 18131     | 2023      | E000026000000018131  | SEGUIMIENTO FISMDF 2022                   | \$28,969.64 | 30/03/2023 12:00 | Otra          | PPF XML    | BANCOMER    |              |
|           |           |                      |                                           |             |                  |               |            |             |              |

Items per page: 10 🔻 1 – 7 of 7 <

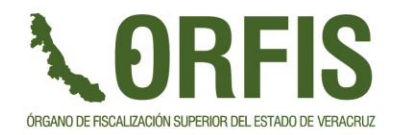

### Detalle de las estimaciones pagadas

| $\equiv \underbrace{Pago}_{\text{y mult}} \text{Sistema de Pagos y}$ | Mult | tas                                           |                                   |                     |                       |                       |         | Anahí Me | éndez Sánchez      | - H. Ayunta            | amiento 🖰  Đ |
|----------------------------------------------------------------------|------|-----------------------------------------------|-----------------------------------|---------------------|-----------------------|-----------------------|---------|----------|--------------------|------------------------|--------------|
| 5 AL MILLAR                                                          |      |                                               |                                   |                     |                       |                       |         |          |                    |                        |              |
| Pagos Realizados Monto a Pagar                                       |      |                                               |                                   |                     |                       |                       |         |          |                    |                        |              |
| Ejercicio 👻                                                          |      | Estimaciones Paga                             | adas                              |                     |                       |                       |         | 1        |                    |                        |              |
| #Folio Ejercicio Referencia                                          | For  | Número de Obra Estimación                     | Fondo                             | Fecha Inicio        | Fecha Termino         | Vionto 5 Al<br>Villar | Periodo | Forma de | CFDI               | Banco                  | Estimaciones |
| 18105 2023 E000026000000018105                                       | SE   | 2022300280214 <sup>1</sup><br>ADICIONAL       | SEGUIMIENTO<br>FORTAMUNDF<br>2022 | 01/11/2022<br>12:00 | 2 30/11/2022<br>12:00 | \$19.89               | FEBRERO | , Otra   | TWK and            | BANCOMER               |              |
| 18101 2023 E000026000000018101                                       | SE   | 20223002802142                                | SEGUIMIENTO<br>FORTAMUNDF<br>2022 | 01/11/2022<br>12:00 | 2 30/11/2022<br>12:00 | \$840.40              | FEBRERO | Otra     |                    | BANCOMER               |              |
| 18102 2023 E000026000000018102                                       | SE   | 20223002802141                                | SEGUIMIENTO<br>FORTAMUNDF<br>2022 | 05/10/2022<br>12:00 | 2 31/10/2022<br>12:00 | \$1,201.05            | FEBRERO | Otra     |                    | BANCOMER               |              |
| 18104 2023 E000026000000018104                                       | SE   | 20223002802153                                | SEGUIMIENTO<br>FORTAMUNDF<br>2022 | 11/12/2022<br>12:00 | 2 24/12/2022<br>12:00 | \$2,977.71            | FEBRERO | Otra     | TWK and            | BANCOMER               |              |
| 18133 2023 E000026000000018133                                       | SE   | 20223002802152                                | SEGUIMIENTO<br>FORTAMUNDF<br>2022 | 25/11/2022<br>12:00 | 2 10/12/2022<br>12:00 | \$1,070.11            | FEBRERO | Otra     | TWK and            | BANCOMER               |              |
| 18132 2023 E000026000000018132                                       | SE   | 20223002802151                                | SEGUIMIENTO<br>FORTAMUNDF<br>2022 | 31/10/2022<br>12:00 | 2 24/11/2022<br>12:00 | \$350.22              | FEBRERO | Otra     | PDF XML            | BANCOMER               |              |
| 18131 2023 E000026000000018131                                       | SE   | 20223002802173                                | SEGUIMIENTO<br>FORTAMUNDF<br>2022 | 16/11/2022<br>12:00 | 2 03/12/2022<br>12:00 | \$21,392.84           | 4 ENERO | Otra     | POF XML            | BANCOMER               |              |
|                                                                      |      | 2022300280217 <sup>1</sup><br>ADICIONAL       | SEGUIMIENTO<br>FORTAMUNDF<br>2022 | 16/11/2022<br>12:00 | 2 03/12/2022<br>12:00 | \$5,178.61            | ENERO   | 15       | Items per page: 10 | ▼ 1 - 7 o <sup>2</sup> | f7 < >       |
|                                                                      |      | 2022300280217 <sup>1</sup> EXT Y<br>FINIQUITO | SEGUIMIENTO<br>FORTAMUNDF<br>2022 | 16/11/2022<br>12:00 | 2 03/12/2022<br>12:00 | \$1,435.06            | ENERO   | •        |                    | Desca                  | arga de      |
|                                                                      | 4    | Salir                                         |                                   |                     |                       |                       |         |          |                    | archiv                 | /OS          |

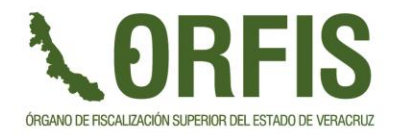

### 2. Monto a Pagar

- Generar nueva boleta de pago
- Lista de Pagos Pendientes
  - Detalle de las estimaciones seleccionadas
  - Editar
  - Eliminar
  - Descargar boleta de Pago

|              | Sistema   | a de Pagos y Multas |             |            | Ana      | ahí Méndez Sánc | hez - H. Ayuntamiento | 8 € |
|--------------|-----------|---------------------|-------------|------------|----------|-----------------|-----------------------|-----|
| 5 AL MILL    | AR        |                     |             |            |          |                 |                       |     |
| Pagos Realiz | ados      | Monto a Pagar       |             |            |          |                 |                       |     |
| 0            |           |                     |             |            |          |                 |                       |     |
| #Folio       | Ejercicio | Referencia          | Fondo       | Monto      | Banco    | Acciones        |                       |     |
| 17692        | 2021      | E000026000000017692 | RECFISCALES | \$5,798.09 | BANCOMER | = 🗡 📋           | PBF                   |     |
| 17854        | 2022      | E000026000000017854 | RECFISCALES | \$1,846.98 | BANCOMER | = 🗡 📋           | (P8)                  |     |
| 17855        | 2022      | E000026000000017855 | RECFISCALES | \$7,364.00 | BANCOMER | = 🗡 📋           | <b>2</b>              |     |
|              |           |                     |             |            |          |                 |                       |     |

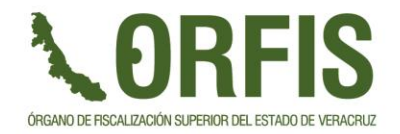

### 2. Monto a Pagar

Generar boleta de Pago

- La consulta se realiza por ejercicio y fondo
- Seleccionar el **Banco del Origen del Recurso**
- Seleccionar las estimaciones de las que se pagará el correspondiente 5 al millar
- El sistema indica el monto total a pagar, de las estimaciones seleccionadas
- Guardar

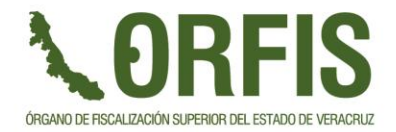

### 2. Monto a Pagar

Generar boleta de Pago

| ≡ Sistema de Pagos y Multas |                          |                                     |         | Usu         | ario Financiero - | H. Ayuntamiento  | de 🧧 🗄                  |
|-----------------------------|--------------------------|-------------------------------------|---------|-------------|-------------------|------------------|-------------------------|
| Pagos Realizados            | Monto a Pagar            |                                     |         |             |                   |                  |                         |
|                             |                          |                                     |         |             |                   |                  |                         |
| Ejercicio<br>2020           | Fondo *<br>▼ SEGUIMIENTC | Origen Recurso *<br>● F ▼ BANAMEX ▼ |         |             |                   |                  |                         |
| Buscar                      |                          |                                     |         |             |                   | то               | otal a Pagar:\$3,445.24 |
| Número de Obra              | - Seleccionar Todos      | Fondo                               | Periodo | Estimación  | Fecha Inicio      | Fecha Termino    | Monto 5 Al Millar       |
| 2019300250036               |                          | SEGUIMIENTO FISMDF 2019             | OCTUBRE | 6 FINIQUITO | 21/03/2020 12:00  | 30/03/2020 12:00 | \$1,552.19              |
| 2019300250036               |                          | SEGUIMIENTO FISMDF 2019             | OCTUBRE | 5 NORMAL    | 29/02/2020 12:00  | 20/03/2020 12:00 | \$1,893.05              |
| 2019300250036               |                          | SEGUIMIENTO FISMDF 2019             | OCTUBRE | 4 NORMAL    | 06/01/2020 12:00  | 28/02/2020 12:00 | \$2,641.14              |
| 2019300250036               |                          | SEGUIMIENTO FISMDF 2019             | OCTUBRE | 3 NORMAL    | 15/12/2019 12:00  | 05/01/2020 12:00 | \$4,463.42              |

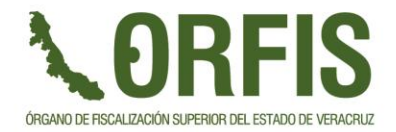

### 2. Monto a Pagar

Registros pendientes de Pago

|             | Sistema   | a de Pagos y Multas |             |            | An       | ahí Méndez Sánchez - H | . Ayuntamiento 🕑 🕣 |  |
|-------------|-----------|---------------------|-------------|------------|----------|------------------------|--------------------|--|
| 5 AL MIL    | LAR       |                     |             |            |          |                        |                    |  |
| Pagos Real  | izados    | Monto a Pagar       |             |            |          |                        |                    |  |
| 0           |           |                     |             |            |          |                        |                    |  |
| #Folio      | Ejercicio | Referencia          | Fondo       | Monto      | Banco    | Acciones               |                    |  |
| 17692       | 2021      | E000026000000017692 | RECFISCALES | \$5,798.09 | BANCOMER | = 🖍 🛢 📟                |                    |  |
| 17854       | 2022      | E000026000000017854 | RECFISCALES | \$1,846.98 | BANCOMER | ·= 🖍 🗊 📟               | boleta de          |  |
| 17855       | 2022      | E000026000000017855 | RECFISCALES | \$7,364.00 | BANCOMER | = / = 🖷                |                    |  |
| Ver detalle |           |                     |             |            |          |                        |                    |  |
|             |           |                     |             |            | Editar   | Elir                   | minar              |  |
|             |           |                     |             |            |          |                        |                    |  |

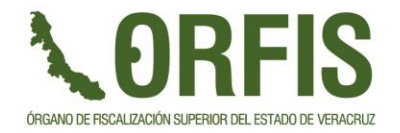

### 2. Monto a Pagar

- Mientras no se realice el pago de la boleta generada, se puede editar el registro, agregando o eliminando estimaciones pendientes por pagar
- **IMPORTANTE:** Si se modifica un registro pendiente de pago es necesario volver a descargar la boleta

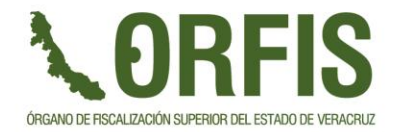

### Boletas de Pago

Existe 2 tipos de boletas de pago:

- 1. Citibanamex
- 2. Otros bancos

Archivos PDF

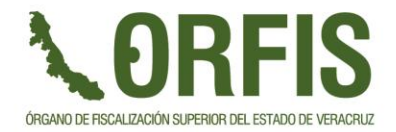

### PAGOS 5 AL MILLAR Boletas de Pago - Citibanamex

### **VORFIS**

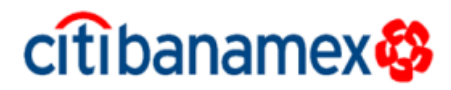

| Órgano de Fiscalización Superior del Estado de Veracruz                      |                                  |  |  |
|------------------------------------------------------------------------------|----------------------------------|--|--|
| Carretera Xalapa- Veracruz No. 1102                                          |                                  |  |  |
| Esq. Boulevard Culturas Veracruzanas.                                        |                                  |  |  |
| Col. Reserva Territorial. C.P. 91096. Xalapa, Veracruz.                      |                                  |  |  |
| Tel.: (228) 841 8600 Lada sin costo: (800) 215 2745                          | 19/04/2023 15:25 P               |  |  |
| Establecimiento: 4740 - ORFIS VERACRUZ                                       | Folio: <b>18320</b>              |  |  |
| Nombre: H. Ayuntamiento                                                      |                                  |  |  |
| Concepto: Retención del 5 al Millar para las obras por Con<br>Fiscalizables. | trato realizadas por los Entes   |  |  |
| Referencia: E000185000000018320                                              |                                  |  |  |
| Fecha límite de pago: 05/05/2023                                             | Total a Pagar: <b>\$1,200.22</b> |  |  |
|                                                                              |                                  |  |  |

Pago exclusivo con Citibanamex

| Fondo                           | Periodo | Monto      |
|---------------------------------|---------|------------|
| SEGUIMIENTO INTFORTAMUN<br>2022 | MARZO   | \$1,200.22 |
|                                 | TOTAL   | \$1,200.22 |

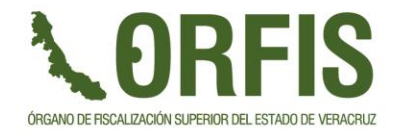

### Boleta de Pago Citibanamex

 Si se realiza a través de la Banca Electrónica, se debe seleccionar pago de servicios y seleccionar el establecimiento 4740 – ORFIS VERACRUZ, si no encuentra el establecimiento darlo de alta.

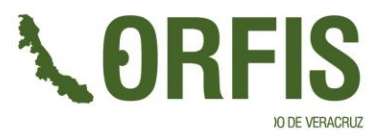

### Boletas de Pago – Otros Bancos

# **VORFIS**

| Órgano de Fiscalización Superior del Estado de Veracruz                                                        |                                  |
|----------------------------------------------------------------------------------------------------|----------------------------------|
| Carretera Xalapa- Veracruz No. 1102                                                                            |                                  |
| Esq. Boulevard Culturas Veracruzanas.                                                                          |                                  |
| Col. Reserva Territorial. C.P. 91096. Xalapa, Veracruz.<br>Tel.: (228) 841 8600 Lada sin costo: (800) 215 2745 | 05/05/2023 19:34 PM              |
| Nombre: H. Ayuntamiento de PÁNUCO                                                                              | Folio: 18397                     |
| Concepto: Retención del 5 al Millar para las obras por C<br>Fiscalizables.                                     | ontrato realizadas por los Entes |
| Fecha límite de pago: 02/06/2023                                                                               | Total a Pagar: \$6,220.45        |

Formas de Pago:

1. Ventanilla : Pago exclusivo con Citibanamex PB: 4822

Establecimiento: 4822 - ORFIS VERACRUZ 5M

Línea de Captura: 482201000001839738763283

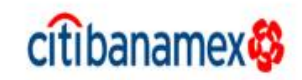

#### 2. SPEI: CLABE 002840000146120099

Referencia: E000126000000018397

Nota: Colocar la referencia en el campo concepto.

| Fondo   | Periodo | Monto      |  |
|---------|---------|------------|--|
| FAISMUN | ABRIL   | \$6,220.45 |  |
|         | TOTAL   | \$6,220.45 |  |

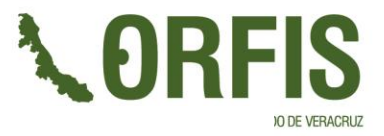

cit banamex 🕸

### Boletas de Pago – Otros Bancos

# **VORFIS**

| Órgano de Fiscalización Superior del Estado de Veracruz                                                        |                                      |
|----------------------------------------------------------------------------------------------------|--------------------------------------|
| Carretera Xalapa- Veracruz No. 1102                                                                            |                                      |
| Esq. Boulevard Culturas Veracruzanas.                                                                          |                                      |
| Col. Reserva Territorial. C.P. 91096. Xalapa, Veracruz.<br>Tel.: (228) 841 8600 Lada sin costo: (800) 215 2745 | 05/05/2023 19:34 PN                  |
| Nombre: H. Ayuntamiento de PÁNUCO                                                                              | Folio: 18397                         |
| Concepto: Retención del 5 al Millar para las obras po<br>Fiscalizables.                                        | or Contrato realizadas por los Entes |
| Fecha límite de pago: 02/06/2023                                                                               | Total a Pagar: \$6,220.45            |

#### Formas de Pago:

1. Ventanilla : Pago exclusivo con Citibanamex PB: 4822

Establecimiento: 4822 - ORFIS VERACRUZ 5M

Línea de Captura: 482201000001839738763283

#### 2. SPEI: CLABE 002840000146120099

Referencia: E000126000000018397

#### Nota: Colocar la referencia en el campo concepto.

| Fondo   | Periodo | Monto      |  |
|---------|---------|------------|--|
| FAISMUN | ABRIL   | \$6,220.45 |  |
|         | TOTAL   | \$6,220.45 |  |

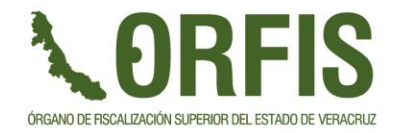

### Boleta de Pago

### Importante recordar

- Referencia: valor único para cada pago/boleta
- Si realiza pago en ventanilla, se debe realizar a través de cheque en una sucursal de Citibanamex.

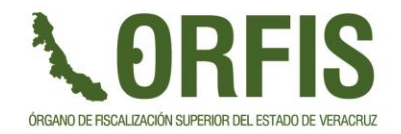

En el Sistema de Pagos y Multas, en la modalidad de Multas, se lleva a cabo la gestión del registro de Multas a los Funcionarios y ex Funcionarios de los Entes Municipales y Paramunicipales del Estado de Veracruz

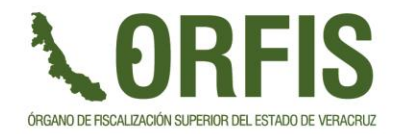

Acceso: los usuarios Funcionarios o ex Funcionarios que tienen asignada al menos una multa

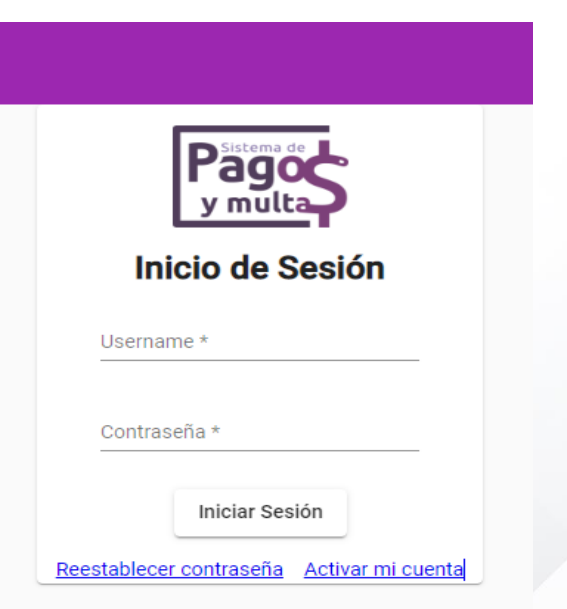

Si ya se registro previamente, debe recordar que el nombre de usuario es la **CURP** 

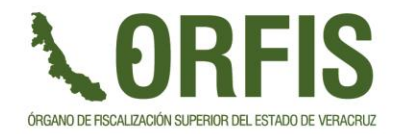

Si no está registrado o no recuerda la contraseña, se tienen las siguientes opciones:

- Reestablecer contraseña
- Activar mi cuenta

| Pagos<br>y multa                          |
|-------------------------------------------|
| Inicio de Sesión                          |
| Username *                                |
| Contraseña *                              |
| Iniciar Sesión                            |
| Reestablecer contraseña Activar mi cuenta |

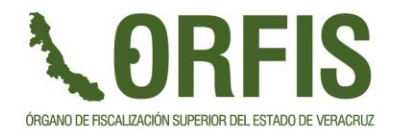

### Activar mi cuenta

Esta opción se debe usar cuando es un nuevo usuario, se despliega una pantalla donde el usuario ingresa su CURP

> La cuenta de usuario es la Clave Única de Registro de Población (CURP) del Funcionario. Para consultar la CURP de clic en el siguiente enlace: <u>https://www.gob.mx/curp/</u>

Capture la CURP para validar o crear su cuenta de usuario.

CURP \*

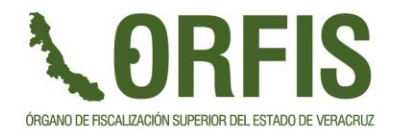

### Activar mi cuenta

Una vez capturada la CURP, el sistema procede a validar si existe el registro de la misma, en caso de no existir, el sistema muestra la siguiente pantalla:

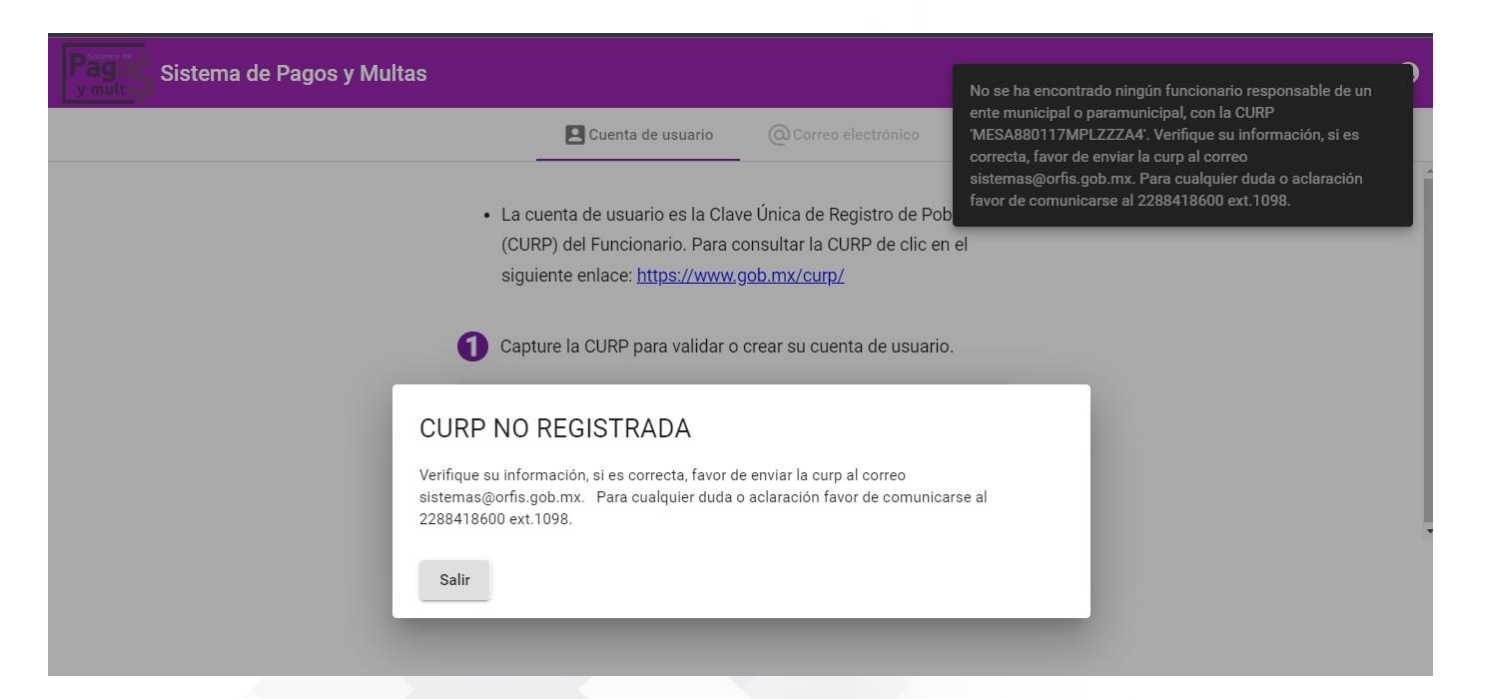

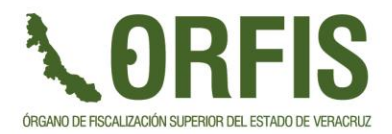

### Activar mi cuenta

| Itas Cuenta de usuario La cuenta de usuario es la Clav                                                                    | @Correo electrónico<br>ve Única de Registro de Po           | No se ha encontrado ningún funcionario responsable de un<br>ente municipal o paramunicipal, con la CURP<br>'MESA880117MPLZZZA4'. Verifique su información, si es<br>correcta, favor de enviar la curp al correo<br>sistemas@orfis.gob.mx. Para cualquier duda o aclaración<br>favor de comunicarse al 2288418600 ext.1098. |
|----------------------------------------------------------------------------------------------------|-------------------------------------------------------------|----------------------------------------------------------------------------------------------------|
| (CURP) del Funcionario. Para c                                                                                            | onsultar la CURP de clic e                                  | n el                                                                                                    |
| siguiente enlace: <u>https://www.</u>                                                                                     | gob.mx/curp/                                                |                                                                                                    |
| Capture la CURP para validar o                                                                                            | crear su cuenta de usuari                                   | D.                                                                                                    |
| CURP NO REGISTRADA                                                                                                    |                                                             |                                                                                                    |
| Verifique su información, si es correcta, favor d<br>sistemas@orfis.gob.mx. Para cualquier duda o<br>2288418600 ext.1098. | e enviar la curp al correo<br>o aclaración favor de comunic | arse al                                                                                                    |
| Salir                                                                                                    |                                                             |                                                                                                    |

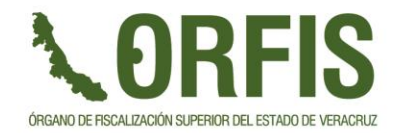

### Activar mi cuenta

Si existe el registro de la CURP, se mostrará en pantalla los datos del Funcionario asociado a la misma.

Debe dar clic en el botón 📀 para proceder con el registro

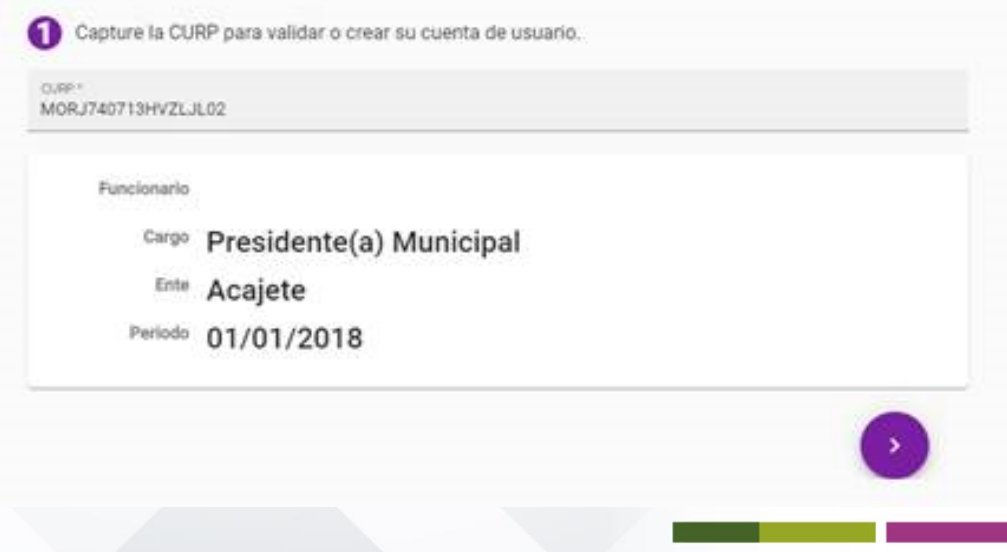

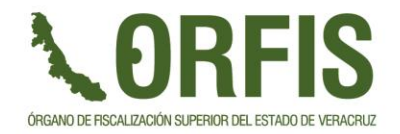

### Activar mi cuenta

Se muestra un apartado donde debe ingresar el correo electrónico al cual se enviarán los datos de acceso al Sistema.

Una vez teniendo los datos de acceso, puede ingresar al Sistema.

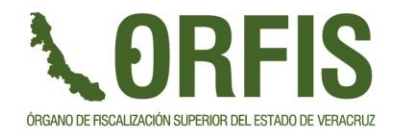

### MULTAS Reestablecer contraseña

- 1. Se captura el nombre de usuario: CURP
- 2. Se captura el correo al que se enviarán los datos actualizados, debe ser el mismo que se registro cuando se dieron de alta, es un paso de validación.
- 3. El Sistema envía un correo donde proporciona un token, el correo adjunta las indicaciones del proceso para continuar con el cambio de contraseña:

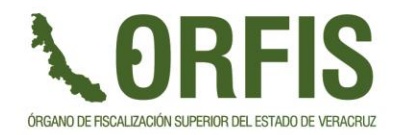

### MULTAS Reestablecer contraseña

Datos adjuntos del correo:

- 1. Introduzca el token proporcionado en la campo correspondiente.
- 2. Genere una contraseña alfanumérica de al menos 8 caracteres
- 3. Confirme la contraseña que escribió en la campo anterior

Por último, deberá hacer clic en el botón de "Confirmar" para actualizar la contraseña.

Una vez completado, el sistema automáticamente le redireccionará a la ventana para iniciar sesión.

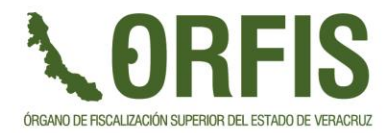

### MULTAS Reestablecer contraseña

| Sistema de Pagos y Multa | as                                   |                                                 |                    | -0 |
|--------------------------|--------------------------------------|-------------------------------------------------|--------------------|----|
|                          | Cuenta de usuario                    | CEnvío de correo electrónico                    | Cambiar contraseña |    |
|                          | Debe introducir<br>con la que se dio | la Clave Única de Registro de Pol<br>o de alta. | plación (CURP)     |    |
|                          | CURP                                 |                                                 |                    |    |
|                          |                                      |                                                 | >                  |    |
|                          |                                      |                                                 |                    |    |
|                          |                                      |                                                 |                    |    |
|                          |                                      |                                                 |                    |    |
|                          |                                      |                                                 |                    |    |

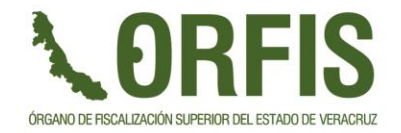

Una vez iniciada la sesión se tienen 2 opciones:

- 1. Pagos Realizados
- 2. Monto a Pagar

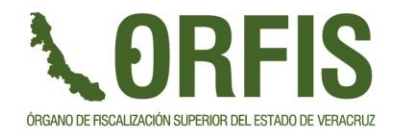

### 1. Pagos Realizados

Se enlistan los pagos realizados, y se permite la descargar del CFDI correspondiente

Sistema de Pagos y Multas

Funcionario - Ente 😫 🔁

#### MULTAS

| Pagos F | Realizados | Monto a Pagar      |             |                  |                 |                                |      |
|---------|------------|--------------------|-------------|------------------|-----------------|--------------------------------|------|
| #Folio  | Ejercicio  | Referencia         | Monto       | Fecha de Multa   | Fecha de Pago   | Concepto                       | CFDI |
| 45      | 2022       | F00000003000000045 | \$28,866.00 | 07/11/2022 12:00 | 14/11/2022 3:42 | Trimestral 2: FISMDF           |      |
| 46      | 2022       | F00000003000000046 | \$28,866.00 | 07/11/2022 12:00 | 14/11/2022 3:45 | Trimestral 2: FORTAMUNDF       |      |
| 47      | 2022       | F00000003000000047 | \$28,866.00 | 07/11/2022 12:00 | 14/11/2022 3:46 | PGI: INGRESOS PROPIOS          |      |
| 48      | 2022       | F00000003000000048 | \$28,866.00 | 07/11/2022 12:00 | 14/11/2022 3:50 | Trimestral 2: INGRESOS PROPIOS |      |
|         |            |                    |             |                  |                 |                                |      |

tems per page: 10 🔻 1 – 4 of 4 < 📏

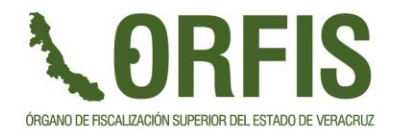

2. Monto a Pagar

### Se enlistan los pagos de multa pendientes

|         |           | tema de Pagos y Multas |             |                 |                                | Funcionario - Ente | € |
|---------|-----------|------------------------|-------------|-----------------|--------------------------------|--------------------|---|
| MULTA   | S         |                        |             |                 |                                |                    |   |
| Pagos R | ealizados | Monto a Pagar          |             |                 |                                |                    |   |
| #Folio  | Ejercicio | Referencia             | Monto       | Fecha de Multa  | Concepto                       | Acciones           |   |
| 57      | 2022      | F00000003000000057     | \$28,866.00 | 18/11/2022 1:18 | Trimestral 3: INGRESOS PROPIOS | (PDF               |   |
|         |           |                        |             |                 | tems per page: 10              | 1-1of1 🔇           | > |
| Se      | e pe      | rmite la des           | carga d     | le la bole      | eta de pago                    |                    |   |

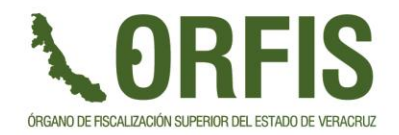

### Boleta de Pago

**VORFIS** 

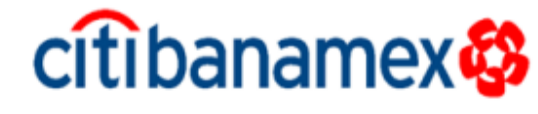

| Órgano de Fiscalización Superior del Estado de Veracruz<br>Carretera Xalapa- Veracruz No. 1102<br>Esq. Boulevard Culturas Veracruzanas.<br>Col. Reserva Territorial. C.P. 91096. Xalapa, Veracruz.<br>Tel.: (228) 841 8600 Lada sin costo: (800) 215 2745 | 09/01/2023 10:31 PM | Pago exclusivo<br>con Citibanamex      |
|----------------------------------------------------------------------------------------------------|---------------------|----------------------------------------|
| Establecimiento: 4808 - MULTA ORFIS VERACRUZ                                                                                                    | Folio: <b>57</b>    |                                        |
| Nombre:                                                                                                    |                     | •Pago ae servicios                     |
| Concepto: Pago de Multa, Trimestral 3: INGRESOS PROPIOS                                                                                                    |                     |                                        |
| Referencia: F00000003000000057                                                                                                    |                     | <ul> <li>Pago en Ventanilla</li> </ul> |

Total a Pagar: **\$28,866.00** 

#### Pago exclusivo con Citibanamex

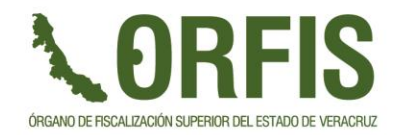

# igracias por su atención!

ÓRGANO DE FISCALIZACIÓN SUPERIOR DEL ESTADO DE VERACRUZ

Ing. Juan Óscar Olvera Mora Director General de Tecnologías de la Información 228 8418600 Ext. 1057

> L.C. José Alberto Sánchez Valdez Subdirección de Finanzas 228 8418600 Ext. 1087

"Porque la Transparencia y la Rendición de Cuentas fortalecen la Democracia"